# IC Assessment Platform -User Guide

About the User Guide

Features Coming Soon

- 1. Summary / Quick Start Guide
- 2. Registration Page
- 3. Login Screen
- 4. Program Dashboard / Home Screen
  - <u>4.1 Top Nav</u>
  - 4.2 Main Screen
  - 4.3 New Program-Level Assessment
  - 4.4 Organization and User Profile
- 5. Assessment Overview Screen
  - 5.1 Overview Screen Left Side Pane
  - 5.2 List of Sections and Criteria
- 6. Criteria and Questions
  - 6.1 Left Side Pane
  - 6.2 Background
  - 6.3 Questions
  - 6.4 Tickets (on Criterion screen)
  - 6.5 Response Status
- 7. Tickets
  - 7.1 Create Ticket
  - 7.2 Tickets Overview
  - 7.3 Ticket Detail
- 8. Submission and Review

### About the User Guide

This guide is intended as an aid for using the IC Assessment Platform, which can be accessed here: <u>https://icvcm.enkrateia.io/</u>

If you have any issues or questions, please contact applications@icvcm.org.

### Features Coming Soon

There are several features currently under development that will improve the functionality and ease of use of the IC Assessment Platform.

The following features are currently in development, with placeholders shown on the platform:

- 1. Document uploads
- 2. Export of responses in PDF format

This guide will be updated as new features are made available.

## 1. Summary / Quick Start Guide

- 1. Use the <u>registration page</u> to submit a registration request. Once your registration has been approved, login details will be sent via email.
- 2. Proceed to the <u>login page</u>, and after logging in to the IC Assessment Platform, click '+ Program-Level Assessment' to start a new Program-Level Assessment.
- 3. Once it has been created, click on the new Assessment entry to see the Assessment Overview.
- 4. Click into each of the sections and criteria.
- 5. Under each criterion, you will find a 'Background' and 'Questions' tab. Review the 'Background' tab, and proceed to the 'Questions' tab.
- 6. Review and update each question within each of the criteria. Click 'Mark as Complete' once all questions within the criterion have been filled out.
- 7. Create tickets as needed for any questions or issues.
  - a. The 'Create Ticket' button can be found on most screens of the platform.
  - b. By default, these tickets will be assigned to the IC Support Team. If the ticket relates to a specific criterion, please be sure to select the criterion from the 'Linked Criterion' drop-down menu in the 'Create Ticket' dialog box.
- 8. Once all sections have been completed, the application can be submitted by clicking 'Start Submission Process'.

a. NOTE: This functionality is currently disabled pending updates related to Release 2 of the Assessment Framework.

### 2. Registration Page

| Carbon-Crediting Pro<br>ORGANIZATION DETAILS<br>Please provide key details about your organiz | ogram Registration |  |
|-----------------------------------------------------------------------------------------------|--------------------|--|
| Organization Name 🕐                                                                           | Address ⑦          |  |
| Country Registered ⑦                                                                          |                    |  |
| Please provide your contact details.                                                          | Email Address* ⑦   |  |
| Title / Role* 🕐                                                                               | Phone Number ⑦     |  |
| I agree to the <u>Platform Terms &amp; Condit</u>                                             | ions               |  |
| Complete Registration Need help?                                                              | Contact us!        |  |

- 1. The registration page can be accessed <u>here</u> or by clicking the 'Need an account? Register here'. link on the login page.
- 2. After entering all required details, click the 'Complete Registration' button to generate a registration approval request.
- 3. Once the request has been approved, login information will be shared with the organization contact person.
  - a. This account activation email also contains instructions for setting a password.
  - b. If additional members of your organization needed to be added as users, please send a request to <u>applications@icvcm.org</u>.

### 3. Login Screen

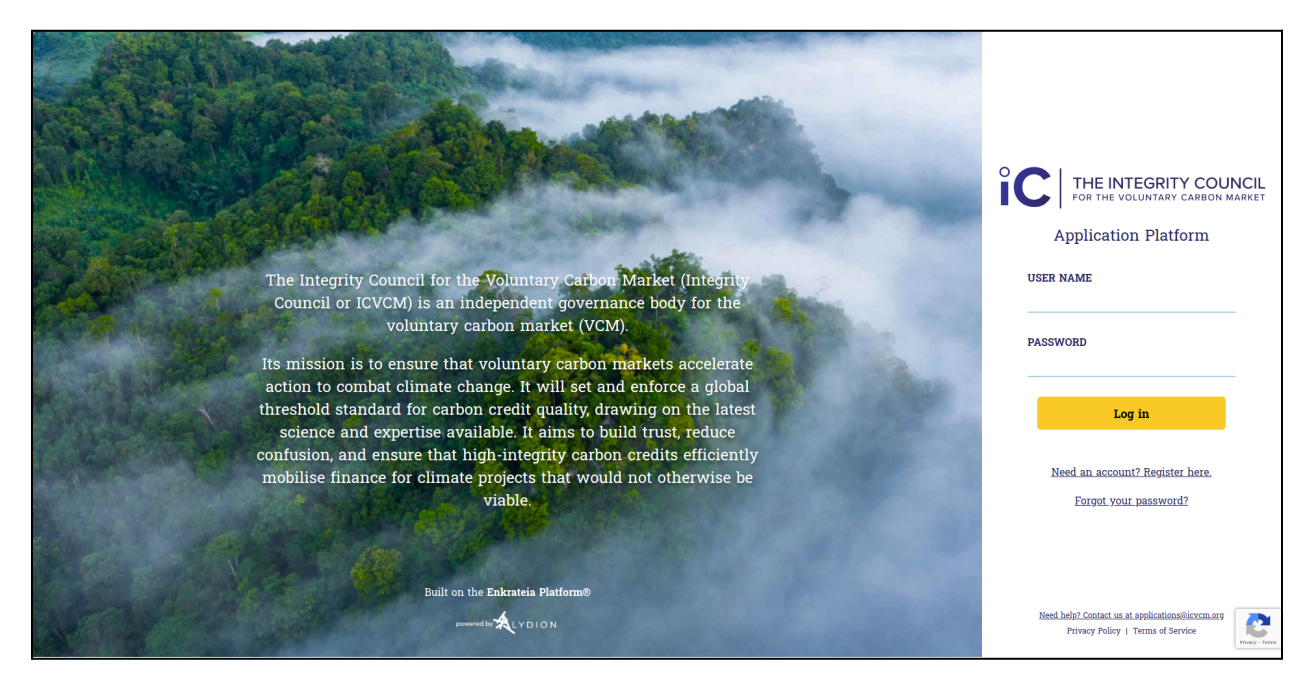

- 1. You can access the login screen <u>here</u>.
- 2. Your user name is your email address, unless a distinct ID has been provided to you.
- 3. Enter the password set via the account activation email prompts.
- 4. Click the 'Log in' button.
- 5. The first time you log in (or log in from a new browser), you will be presented with Terms of Service that must be acknowledged.

### 4. Program Dashboard / Home Screen

| îC | INTEGRITY<br>COUNCIL | Assessment Platform             | Home Home            | 60 Tickets Overview         | ∱ Document Upload                | () User Guide | ÷ |                 |
|----|----------------------|---------------------------------|----------------------|-----------------------------|----------------------------------|---------------|---|-----------------|
|    |                      | + Program-Level Assessment      | <u>Organiz</u><br>DI | zation Profile<br>ECO Org   | <u>My Profile</u><br>Sirtaj Brar |               |   |                 |
|    |                      | Program-Level Assessmer         | nts                  |                             |                                  |               |   |                 |
|    |                      | PROGRAM NAME                    | OPEN TICKETS         | % COMPLETE                  | STATUS                           |               |   |                 |
|    |                      | Validation test - Non-CORSIA    | 0                    |                             | 0% • Open                        | >             |   |                 |
|    |                      | Validation Test - CORSIA        | 1                    |                             | 7% • Open                        | >             |   |                 |
|    |                      | Recent Tickets CAll Tickets     |                      |                             | 🔳 Create                         | Ticket        |   |                 |
|    |                      | TICKET NO DESCRIPTION           |                      | STATUS A                    | SSIGNED TO DUE DATE              | 2             |   |                 |
|    |                      | ☑ <u>000001</u> Ticket test for | validation           | Open S                      | irtaj Brar 7/20/20               | 023           |   |                 |
|    |                      |                                 |                      |                             |                                  |               |   |                 |
|    |                      |                                 |                      |                             |                                  |               |   |                 |
|    |                      |                                 | Privacy Policy   Ter | rms of Service   Contact Us |                                  |               |   | Privacy - Terms |

Upon logging in, you will be presented with the 'Home' or 'Dashboard' screen. Each section of this screen is detailed below.

#### 4.1 Top Nav

The following links are available in the navigation bar across the top of the screen and are persistent across all screens.

- 1. Home links to this screen
- 2. Tickets Overview links to the Tickets Overview screen
- 3. Document Upload (currently inactive) This will be enabled later.
- 4. User Guide a link to this guide
- 5. Bell / notification icon (inactive) In-app notification will be enabled soon.
- 6. User Icon used to log out

#### 4.2 Main Screen

- 1. Top level buttons
  - a. + Program-Level Assessment Click this button to begin a new Program-Level Assessment. See additional details <u>here</u>.

- b. Organization Profile- Click this button to view an organization's profile. See additional details <u>here</u>.
- c. My Profile Click this button to view a user's profile. See additional details <u>here</u>.
- 2. Program-Level Assessments section
  - a. Shows all Program-Level Assessments that have been started by users within your organization.
  - b. Information in this section can be sorted by clicking on the column headings.
  - c. Clicking on one of the Program-Level Assessment entries in the section takes you to the <u>Assessment Overview</u> screen.
- 3. Recent Tickets
  - a. Shows a list of recent tickets.
  - b. Clicking one of the entries takes you to the Ticket Detail for that ticket.
  - c. Clicking the 'Create Ticket' button shows the Create Ticket dialog screen. This button is available in many places to easily facilitate the creation of tickets. See more in the <u>Tickets section</u>.

#### 4.3 New Program-Level Assessment

Clicking + Program-Level Assessment' allows you to start a new Program-Level Assessment.

You will be asked to first select an Assessment Type. Two options are available:

- CORSIA Approved Program Level Assessment
- Non-CORSIA Program Level Assessment

Please also enter a name for your Program Assessment.

| New Assessment                |                                                                                 |                              | New Assessme                  | ent ×                                                                                                    |
|-------------------------------|---------------------------------------------------------------------------------|------------------------------|-------------------------------|----------------------------------------------------------------------------------------------------|
| Organization*                 | Proponent 1 Org                                                                 | ~                            | Organization*                 | Proponent 1 Org                                                                                            |
| Assessment Type*              | Select                                                                          | ~                            | Assessment Type*              | Program Level Assessment (CORSIA $$                                                                        |
| Program title*                |                                                                                 |                              | Program title*                | My First Program Asessment                                                                                 |
| For questions<br>CORSIA eligi | Submit Submit regarding the Assessment Ty;<br>bility, or other topics, please g | pe to select,<br>Contact Us. | For questions<br>CORSIA eligi | Submit Submit regarding the Assessment Type to select, bility, or other topics, please <u>Contact Us</u> . |

Upon clicking 'Submit', you will be presented with an Assessment Disclaimer. Please review and click 'OK'.

Once completed, your new Program-Level Assessment will be visible in the Program-Level Assessments section. Clicking on it will take you to the <u>Assessment Overview</u>.

### 4.4 Organization and User Profile

|                              | ication Pla             | atform                                             | Home 60                        | Tickets Overview |  |
|------------------------------|-------------------------|----------------------------------------------------|--------------------------------|------------------|--|
| Organization Pro             | file                    |                                                    |                                |                  |  |
| Organization Name:           | Proponent               | 2 Org                                              |                                |                  |  |
| Country Registered:          | United Kin              | gdom                                               |                                |                  |  |
| Address:                     | 456 Main S<br>London SV | St<br>/1F 6RC                                      |                                |                  |  |
| Veed updates of addit        | nonai users? Pie        | ease contact us at <u>applications@icvcm.org</u> . |                                |                  |  |
|                              | TITLE                   | EMAIL                                              | SYSTEM ROLE                    | PHONE NUMBER     |  |
|                              |                         |                                                    |                                |                  |  |
| Proponent 2B                 |                         | proponent2B@lydion.com                             | Standard User                  | 555-555-1238     |  |
| Proponent 2B<br>Proponent 2A |                         | proponent2B@lydion.com<br>proponent2A@lydion.com   | Standard User<br>Standard User | 555-555-1238     |  |

The Organization and User profiles are currently combined into one screen for easy reference.

This screen shows the key details registered for your organization, as well as each of the users that have been set up within your organization.

If updates are needed, or you would like to request the addition of more users, please contact <u>applications@icvcm.org</u>.

### 5. Assessment Overview Screen

| INTEGRITY Application P                                                                                                    | latform                                                                                                    | ሰ на          | ome 60 Tick | ets Overview                         | ۲             |
|----------------------------------------------------------------------------------------------------|----------------------------------------------------------------------------------------------------|---------------|-------------|--------------------------------------|---------------|
| Company/Organization<br>Proponent 1 Org<br>Propan name<br>My CORSIA Assessment<br>Assessment Status<br><u>Open</u> » In Review » Final | <ul> <li>← <u>Back to Dashboard</u></li> <li>Program Level Assessment (CORSIA Eligible)</li> <li>ICVCM.org</li> <li>Assessment Framework</li> <li>Assessment Procedure</li> <li>Application Platform Background and Orientation - link to be updated</li> </ul> |               | Start       | Create Ticket     Submission Process |               |
| Assessment Response Completion<br>0%<br>Open Tickets<br>1                                                                              | Sections<br>SECTION / CRITERION                                                                                                    | REVIEW RATING |             | RESPONSE STATUS                      |               |
| Last updated<br>13-Jun-2023<br>IC Relationship Manager<br>IC Support Team                                                              | » A – Governance                                                                                                    | •             |             | Not Started                          |               |
| Export Responses                                                                                                    | » B – Emissions Impact                                                                                                    |               | 0 🖃         | Not Started                          |               |
|                                                                                                    | » C – Sustainable Development                                                                                                    |               | 0 🗐         | Not Started                          |               |
| Built on the Enkrateia Platform®<br>powerd by ALVDION<br>Privacy Policy   Terms of Service   Contact Us                                |                                                                                                    |               |             |                                      | Phasy - Terms |

The Assessment Overview presents all details of the selected Program-Level Assessment and can be used to review and enter details related to different criteria.

#### 5.1 Overview Screen - Left Side Pane

- 1. The Program Name entered previously is directly editable here. Click the pencil icon next to it or click in the field itself.
- 2. Other key details of the Program-Level Assessment are visible here, including the current status, the percent completed, and the number of open tickets.
  - a. <u>Assessment Status</u> All new Assessments start in the 'Open' status and can be fully edited. Once an Assessment has been submitted for review, it will become locked as the IC team completes their review. After all open items have been addressed, it changes to Final' status.
  - b. <u>Assessment Response Completion</u> is a representation of the number of criteria marked as complete. See more details in the <u>Criteria and Questions section</u>.
  - c. <u>IC Relationship Manager</u> This states the direct contact person that will be supporting your Assessment.
- 3. 'Export Responses' is currently inactive, but once enabled will generate a PDF with all criteria and responses entered.
- 4. The panel itself can be collapsed by clicking the chevron/arrows in the top right corner.

### 5.2 List of Sections and Criteria

- 1. The top of this section has information and links about the Program-Level Assessment.
  - a. Once all responses are in 'Complete' status, the proponent will be able to click the 'Start Submission Process' button.
  - b. NOTE The 'Start Submission Process' button is currently disabled, pending updates related to Release 2 of the Assessment Framework.
- 2. Each section can be expanded by clicking the arrows to the left of the section name.
- 3. Once expanded, all the criteria within that section will be displayed along with the status for each:

| ic INTEGRITY Application F                           | orm                                                                     | Ho:               | me 60 Ticl   | tets Overview     |               |
|------------------------------------------------------|-------------------------------------------------------------------------|-------------------|--------------|-------------------|---------------|
| K Company/Organization                               | ections                                                                 |                   |              |                   | î             |
| Proponent 1 Org                                      | SECTION / CRITERION                                                     | REVIEW RATING (?) | OPEN TICKETS | RESPONSE STATUS 🕐 | _             |
| ⊘ Program name<br>My CORSIA Assessment               | Background                                                              |                   | 0 🚍          | In Progress       |               |
| Assessment Status<br><u>Open</u> » In Review » Final | Category Level (Must Read)                                              |                   | 0 🖃          | dd                |               |
| Assessment Response Completion 4%                    | Methodologies for Exclusion                                             |                   | 0 🖃          | $\bigcirc$        |               |
| Open Tickets                                         | A – Governance                                                          |                   | 1 🚍          | In Progress       |               |
| Last updated                                         | 1.1 Effective Governance                                                |                   | 0 🖃          | - th              |               |
| IC Relationship Manager                              | 1.2 Public Engagement, Consultation, And Grievances                     |                   | 1 🚍          |                   |               |
| L Export Responses                                   | 2.1 Effective Registries (Retirement And Addressing Erroneous Issuance) |                   | 0 🚍          | _                 |               |
|                                                      | 3.1 Information                                                         |                   | 0 🖃          | _                 |               |
|                                                      | 4.1 Robust Independent Third-Party Validation And Verification          |                   | 0 🚍          | _                 |               |
| Built on the Enkrateia Platform®                     | B – Emissions Impact                                                    |                   | 0 🚍          | Not Started       |               |
| Privacy Policy   Terms of Service   Contact Us       | C – Sustainable Development                                             | 0                 | 0 =          | Not Started       | Phasy - Terms |

- a. Additional details about the Criterion Review Rating and Response Status can be seen by clicking the help icons next to each.
- b. 'Open Tickets' is the count of open tickets associated with that criterion. Where the icon appears next to a section name rather than an individual criterion, it indicates the sum of all open tickets for the criteria in that section.
- 4. Clicking on one of the criteria will take you to the 'Background' screen for that criterion.

### 6. Criteria and Questions

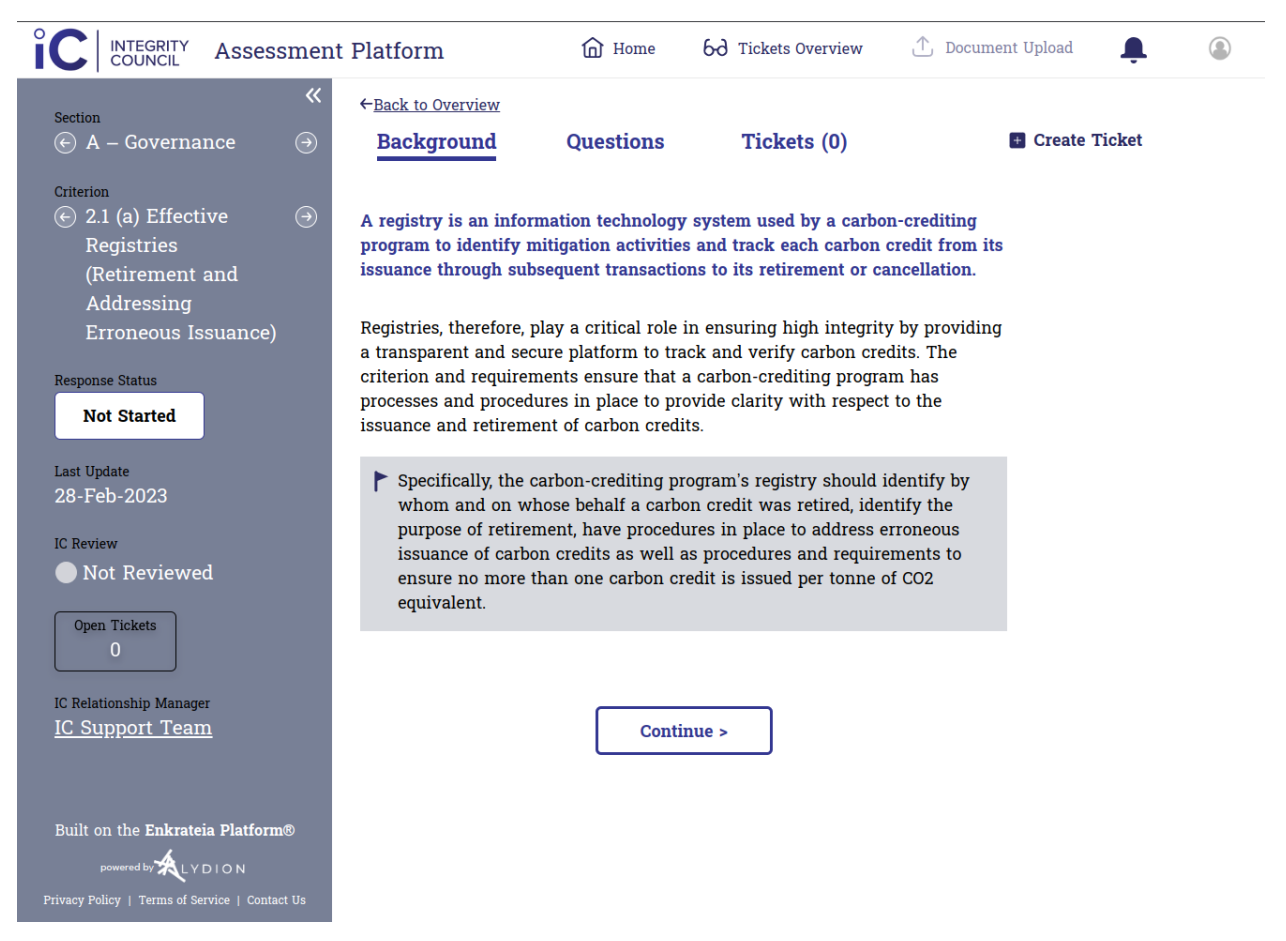

On this screen, background and context for each criterion is provided, along with the specific questions that must be answered. Additionally, there is also a list of tickets related to the criterion.

Clicking the 'Create Ticket' button opens the Create Ticket dialog screen. This button appears in many screens within the platform to facilitate the easy creation of tickets. See more in the <u>Tickets section</u>.

#### 6.1 Left Side Pane

(Shown in image above)

- 1. The section lists key details such as:
  - a. The specific criterion you are viewing
  - b. The current status of your response. See details here.
  - c. The IC Review status of the criterion

- 2. It is possible to directly navigate to the previous or next criterion by clicking the arrows next to the section and criterion names.
- 3. This section can be collapsed by clicking the chevron/arrows in the top right corner.

#### 6.2 Background

(Shown in image above)

The Background presents important context about the criterion to which you are responding.

Click 'Continue' to go to the Questions tab, or click directly on 'Questions' at the top.

### 6.3 Questions

| iC INTEGRITY Application P                                                        | latform                                                           |                                                             |                          |                 | Home Home | 60 Tickets Overview | <u>۽</u> |                   |
|-----------------------------------------------------------------------------------|-------------------------------------------------------------------|-------------------------------------------------------------|--------------------------|-----------------|-----------|---------------------|----------|-------------------|
| Section<br>Background                                                             | ← <u>Back to Overview</u><br>Background                           | Questions                                                   | Tickets (0)              | 🖪 Create Ticket |           |                     |          |                   |
| Criterion<br>Category Level (Must Read)<br>< Previous   Next ><br>Response Status | Please acknowledg<br>provided in the Corr<br>Please create a tick | e that you have re<br>ntext section.<br>et for any question | viewed the details<br>s. |                 |           |                     |          |                   |
| In Progress                                                                       |                                                                   |                                                             |                          | ⊘ Saved         |           |                     |          |                   |
| Last Update<br>28-Feb-2023                                                        | We have reviewed the asse<br>Yes                                  | essment framework b                                         | ackground materials.     |                 |           |                     |          |                   |
| IC Review Not Reviewed                                                            |                                                                   | Mark as Co                                                  | nplete                   |                 |           |                     |          |                   |
| Open Tickets 0 Action Required 0                                                  |                                                                   |                                                             |                          |                 |           |                     |          |                   |
| IC Relationship Manager<br><u>IC Support Team</u>                                 |                                                                   |                                                             |                          |                 |           |                     |          |                   |
|                                                                                   |                                                                   |                                                             |                          |                 |           |                     |          |                   |
|                                                                                   |                                                                   |                                                             |                          |                 |           |                     |          |                   |
|                                                                                   |                                                                   |                                                             |                          |                 |           |                     |          |                   |
| Built on the <b>Enkrateia Platform®</b>                                           |                                                                   |                                                             |                          |                 |           |                     |          |                   |
| powered by CLYDION<br>Privacy Policy   Terms of Service   Contact Us              |                                                                   |                                                             |                          |                 |           |                     | ,        | Physics - Testing |

The Questions tab details each of the specific questions that require a response as part of the criterion.

- 1. Saving updates and criterion status updates:
  - a. Updating an entry will result in it being auto-saved, with the status automatically updating as well if appropriate (from 'Not Started' to 'In Progress', for example).
  - b. Clicking 'Mark as Complete' will update the response status to 'Complete'. You will not be able to edit your response after it is marked as 'Complete''.
  - c. However, if the status is set to 'Complete', the button at the bottom will change to 'Revert to In Progress'. Clicking the button will change the status back to 'In Progress' and allow you to once again make updates.

- d. The 'Response Completion' percentage shown on the <u>Assessment Overview</u> is based on the number of criteria that are in 'Complete' status.
- 2. A response is required for each question on this page. If required, some questions may be responded to with 'N/A' or similar..
  - a. It will not be possible to click 'Mark as Complete' if there are unanswered questions.
  - b. Upon clicking 'Mark as Complete', any errors (whether related to missing responses or other issues) will be shown next to each question.

### 6.4 Tickets (on Criterion screen)

| iC INTEGRITY Application P                                                                               | latform                               |                            |                                  |             |        | Home Home       | 60 Tickets Overview |                  |
|----------------------------------------------------------------------------------------------------|---------------------------------------|----------------------------|----------------------------------|-------------|--------|-----------------|---------------------|------------------|
| Section<br>A – Governance                                                                                | ← <u>Back to Overvie</u><br>Backgroun | ad Questions               | Tickets (1)                      | Create Tick | et     |                 |                     |                  |
| Criterion<br>1.2 Public Engagement,                                                                      | TICKET NO                             | DESCRIPTION                |                                  |             | STATUS | ASSIGNED TO     | DUE DATE            |                  |
| Consultation, And Grievances<br>< Previous   Next >                                                      | C 000010                              | Here's a question about so | omething related to a criterion. |             | Open   | IC Support Team | 6/20/2023           |                  |
| Response Status<br>Not Started<br>Last Update<br>28-Feb-2023                                             |                                       |                            |                                  |             |        |                 |                     |                  |
| IC Review Not Reviewed                                                                                   |                                       |                            |                                  |             |        |                 |                     |                  |
| Open Tickets Action Required 1                                                                           |                                       |                            |                                  |             |        |                 |                     |                  |
| IC Relationship Manager<br><u>IC Support Team</u>                                                        |                                       |                            |                                  |             |        |                 |                     |                  |
|                                                                                                    |                                       |                            |                                  |             |        |                 |                     |                  |
| Built on the Enkrateia Platform®<br>powered by KLYDION<br>Privacy Policy   Terms of Service   Contact Us |                                       |                            |                                  |             |        |                 |                     | Privacy - Terris |

This screen lists any tickets that are associated with this specific criterion. Clicking one of the entries will take you to the <u>Ticket Detail</u> for that ticket.

#### 6.5 Response Status

Each criterion has the following possible status values:

- 1. Not Started No updates have been made to the criterion or section.
- 2. In Progress Updates to the criterion are in progress, but it has not been marked as 'Complete'.
- 3. Complete
  - a. Clicking 'Mark as Complete' for a criterion updates it to this status, indicating that updates are finished.

- b. Each of the question responses will be 'grayed out', and you will not be allowed to make edits if the status is 'Complete'.
- c. It is possible to later click 'Revert to In Progress' to return the criterion to that status and make updates.
- 4. In **Review** This indicates that review is in progress for the criterion and it cannot be updated.
- Review Complete This indicates that review has been completed, with all open items resolved.
- 6. **Update Required** This status will be manually set by the reviewer instead of the 'Review Complete' status to indicate that an update is required to proceed.
- 7. **Not Required** This status can be manually set by the reviewer if an entire criterion is not required.

## 7. Tickets

Tickets should be used for raising issues or asking questions. They can easily be tracked in the system, as both updates and history are available.

Tickets will also be used by reviewers to raise any concerns or issues with responses to the different criteria. Tickets are expected to be created for everything ranging from general questions to specific items that need to be remediated.

#### 7.1 Create Ticket

| Create ticket       |                 |                 |
|---------------------|-----------------|-----------------|
| Organization        | Proponent 1 Org |                 |
| Linked Criterion    | None            | $\checkmark$    |
| Ticket Description* |                 |                 |
| Assigned to         | IC Support Team | ~               |
| Due date 🧿          | 6/20/2023       |                 |
| REVIEW F            | Submit          | RESPONSE STATUS |

Clicking the Create Ticket' button on any screen will display the above dialog screen.

- 'Organization' will default to your organization
- 'Linked Criterion' will default to the criterion you are currently reviewing (if any). Otherwise, it will default to 'None'.
- Please enter a detailed ticket description.
- Tickets are assigned to the IC Support Team by default but can be assigned to any users within your organization for internal review or updates.
- The requested due date/response date is set to seven (7) days from today by default.

Submitting a ticket causes a notification to be sent to the person or team the ticket has been assigned to.

### 7.2 Tickets Overview

| pplication Pla        | atform                               |                         |                       |                      | ť                | Home | 60 Tickets Overview | w 🌲 | ٤               |
|-----------------------|--------------------------------------|-------------------------|-----------------------|----------------------|------------------|------|---------------------|-----|-----------------|
| Tiekota Our           | 8<br>Open Tickets                    | <b>4</b><br>Assigned to | o Me                  | <b>5</b><br>Past Due | 1<br>Closed      |      |                     |     |                 |
| Tickets Ove           | create ricket                        |                         |                       |                      |                  |      |                     |     |                 |
| TICKET NO<br>Search   | DESCRIPTION<br>Search                | STATUS<br>Search        | ASSIGNED TO<br>Search | DUE DATE<br>Search   | LINKED CRITERION |      |                     |     |                 |
| <sup>[2]</sup> 000002 | This is a general question that is   | Open                    | Reviewer 1A           | 5/4/2023             | -                |      |                     |     |                 |
| [2] <u>000001</u>     | Test ticket that is tied to an RFP   | Closed                  | Reviewer 1A           | 4/29/2023            | -                |      |                     |     |                 |
| <sup>[2]</sup> 000003 | Here is another question. This o     | Open                    | Proponent 1A          | 5/4/2023             | -                |      |                     |     |                 |
| [2] <u>000005</u>     | This is just another ticket for tes  | Open                    | Proponent 1A          | 6/4/2023             | -                |      |                     |     |                 |
| <sup>[2]</sup> 000006 | test                                 | Open                    | Proponent 1A          | 6/1/2023             | -                |      |                     |     |                 |
| <sup>[2]</sup> 000007 | Trying out one more ticket.          | Open                    | Reviewer 1A           | 6/4/2023             | -                |      |                     |     |                 |
| [2] <u>000008</u>     | Testing tickets, testing tickets, 1, | Open                    | Reviewer 1A           | 6/14/2023            | -                |      |                     |     |                 |
| C 000009              | Still testing more tickets           | Open                    | Proponent 1A          | 6/14/2023            | -                |      |                     |     | Pitvacy - Terms |

The Tickets Overview lists all tickets within the user's organization. They can be sorted by clicking on any column heading and filtered by typing or selecting a value in the 'Search...' box.

The following key metrics are shown in boxes across the top of the screen. Clicking on each brings up a 'filter view' with preselected filter criteria to show the tickets based on the metric that was clicked:

- Open Tickets the number of tickets with 'Open' status
- Assigned to Me the number of tickets marked 'Open' and assigned to you
- Past Due the number of tickets past the requested due date
- Closed the number of tickets that have been closed

Note that for the 'Due Date' drop-down menu, a calendar is shown with 'From' and 'To'.

- Selecting only a date in the 'From' calendar will show all tickets created on or after that date (inclusive of the date).
- Selecting only a date in the 'To' calendar will show only tickets created before that date(exclusive of the date).

Clicking on a ticket number will take you to the relevant Ticket Detail screen.

### 7.3 Ticket Detail

| ic INTEGRITY        | Application Platform                     |                               |                    | Home Home | 60 Tickets Overview | <u>ب</u> | ٩               |
|---------------------|------------------------------------------|-------------------------------|--------------------|-----------|---------------------|----------|-----------------|
| Ticket No. 5        |                                          | Mark as closed                |                    |           |                     |          |                 |
| ⊘ Saved             |                                          |                               |                    |           |                     |          |                 |
| Status:             | • Open                                   |                               |                    |           |                     |          |                 |
| Assigned to:        | Proponent 1A 🗸                           |                               |                    |           |                     |          |                 |
| Due date ②:         | 6/4/2023                                 |                               |                    |           |                     |          |                 |
| Ticket Description: |                                          |                               |                    |           |                     |          |                 |
| ricket bescription. | This is just another ticket for testing. |                               |                    |           |                     |          |                 |
|                     |                                          |                               |                    |           |                     |          |                 |
|                     |                                          |                               |                    |           |                     |          |                 |
|                     |                                          | A                             |                    |           |                     |          |                 |
| Comments            |                                          |                               |                    |           |                     |          |                 |
|                     |                                          |                               |                    |           |                     |          |                 |
|                     |                                          |                               |                    |           |                     |          |                 |
|                     |                                          |                               |                    |           |                     |          |                 |
|                     |                                          | k                             |                    |           |                     |          |                 |
|                     |                                          | Enter comment                 |                    |           |                     |          |                 |
|                     |                                          | Privacy Policy   Terms of Ser | rvice   Contact Us |           |                     |          |                 |
|                     |                                          |                               |                    |           |                     |          |                 |
|                     |                                          |                               |                    |           |                     |          |                 |
|                     |                                          |                               |                    |           |                     |          |                 |
|                     |                                          |                               |                    |           |                     |          | 2               |
|                     |                                          |                               |                    |           |                     |          | Privacy - Terms |

The Ticket Detail screen displays all information related to the selected ticket. On this screen, comments can be added by members of the IC team, and your organization can add comments in response.

Tickets are expected to be created for everything ranging from general questions to specific items that need to be remediated.

#### Key features:

- **Ticket Description** This is the original ticket description that was entered when the ticket was created.
- **Comments** All communications entered in the ticket are displayed as comments, including the name of the person who entered the comment as well as a date & time stamp.
  - These comments are used to answer questions, provide feedback, etc.
  - Note that when a ticket is first created, a comment will automatically be created with details of who created the ticket and when.
- Assigned to This is the user currently responsible for responding to the ticket or following up on the latest comments. Please be sure to update this as needed if a ticket is assigned to a different user.

#### Additional details shown on this screen include:

- Status The statuses currently supported are 'Open' and 'Closed'.
  - Clicking the 'Mark as Closed' or 'Re-Open' button updates the status of the ticket accordingly.
  - Each time you click 'Mark as Closed' or 'Re-Open', you will be prompted to enter a comment as well.
- **Due Date** This is the requested due date or response date.

### 8. Submission and Review

Once responses to all criteria have been entered and the 'Assessment Response Completion' is 100%, it will be possible to submit the Assessment for review.

This functionality is currently disabled, pending updates based on Release 2 of the Assessment Framework.